## ΟΔΗΓΙΕΣ ΡΥΘΜΙΣΗΣ ZYWELL ZM

ZM-01, ZM-02, ZM-03, ZM-06

## ANDROID:

Κατεβάζουμε από το Play Store την εφαρμογή ZywellPrinter.

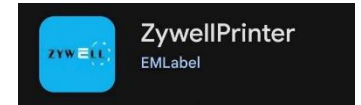

Ανοίγουμε το Bluetooth της συσκευής (smartphone, tablet κ.τ.λ), βρίσκουμε τον εκτυπωτή και κάνουμε ζεύξη. Αν ζητηθεί κωδικός βάζουμε είτε το «0000» είτε το «1234».

Στον εκτυπωτή βρίσκουμε στο μενού την επιλογή Command και επιλέγουμε τρόπο σύνδεσης (συνήθως ESC).

Ανοίγουμε την εφαρμογή ZywellPrinter.

Πατάμε το πλήκτρο Receipt.

Επιλέγουμε ΒΤ.

Πατάμε το αριστερό πλήκτρο και επιλέγουμε τον εκτυπωτή από την λίστα.

Πατάμε Connect και θα πρέπει να εμφανιστεί το

μήνυμα

Connection succeeded

στο κάτω μέρος της οθόνης.

Κλείνουμε την εφαρμογή.

Κατά την εκτύπωση πρέπει να επιλέγουμε σαν εφαρμογή/εκτυπωτή το ZywellPrint

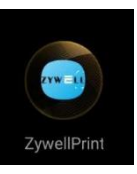

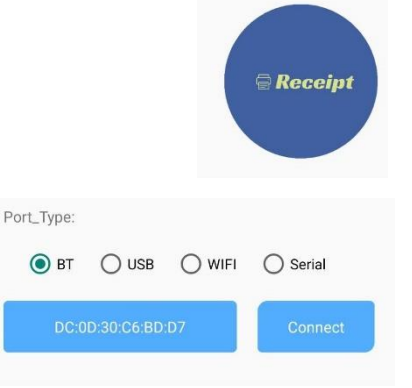

## WINDOWS:

Ανοίγουμε το Bluetooth της συσκευής (Η/Υ, tablet), βρίσκουμε τον εκτυπωτή και κάνουμε ζεύξη. Αν ζητηθεί κωδικός βάζουμε είτε το «0000» είτε το «1234».

Μπαίνουμε στο https://admatehellas.gr/zy-606/ και κατεβάζουμε το αρχείο Windows-Driver.rar.

Τρέχουμε το αρχείο POS Printer Driver V8.03.exe και κάνουμε την εγκατάσταση.

Τρέχουμε το πρόγραμμα αφού εγκατασταθεί και επιλέγουμε την έκδοση των Windows που έχουμε και POS-80

Πατάμε Install now

Install Now

| Select Windows OS           |                                                       | USB Check        |
|-----------------------------|-------------------------------------------------------|------------------|
| C Windows XP                | O Windows Vista                                       | USB00X           |
| C Windows 2003<br>Windows 7 | <ul> <li>Windows 8/8.1</li> <li>Windows 10</li> </ul> |                  |
|                             |                                                       |                  |
| elect Printer Series        |                                                       | Check USB Por    |
| C POS-80C                   | POS-80                                                |                  |
|                             | C POS-58                                              | Instal Now       |
| C POS-58C                   |                                                       | 4 10 10 11 11 11 |
| C POS-58C<br>C POS-76C      | C POS-76                                              |                  |

×

Install Configuration

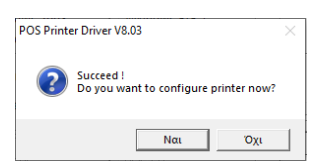

Μόλις ολοκληρωθεί πατάμε Όχι

Πάμε στις ρυθμίσεις του Bluetooth, βρίσκουμε τον εκτυπωτή και πατάμε **Περισσότερες επιλογές Bluetooth**.

Στο παράθυρο που θα εμφανιστεί πατάμε στην καρτέλα **Θύρες COM** και βλέπουμε σε ποια θύρα είναι δηλωμένος ο εκτυπωτής ως **Εισερχόμενη**.

Πηγαίνουμε στους εκτυπωτές, επιλέγουμε τον εκτυπωτή **POS-80** και πατάμε **Ιδιότητες Εκτυπωτή.** 

Στην οθόνη που εμφανίζεται πατάμε στην καρτέλα Θύρες.

Στην λίστα με τις διαθέσιμες θύρες επιλέγουμε την θύρα COM που ήταν δηλωμένος ο εκτυπωτής.